# **PensionDanmar**k

## Sådan opretter du en Sundhedsaftale

#### Indhold

| Bestil PensionDanmark Adgangskode | 2 |
|-----------------------------------|---|
| Oprettelse af sundhedsaftale      | 4 |
| PBS-aftalen                       | 8 |

#### Bestil PensionDanmark Adgangskode

For at kunne indberette til Sundhedsordningen via vores hjemmeside, skal du først bestille en adgangskode. Åben din internet browser, og indtast adressen pension.dk/sundhed - Under punktet "Virksomheder" trykker du på "Log ind".

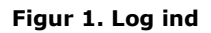

| <b>Pension</b> Danma       | ark                                                              | Gå til p                                                                                  | pension.dk Kontakt       | Log ind 👂                              |
|----------------------------|------------------------------------------------------------------|-------------------------------------------------------------------------------------------|--------------------------|----------------------------------------|
|                            |                                                                  | s                                                                                         | Skriv søgeord her        | Søg 🔍                                  |
|                            |                                                                  |                                                                                           | Sundhed<br>ferieåb<br>au | scentre med<br>ent i juli og<br>gust » |
| Medlemmer                  |                                                                  | Virksomheder                                                                              |                          | Ø                                      |
| Brug din sundhedsordning   |                                                                  | Læs om sundhedsordningen                                                                  |                          |                                        |
| 👂 Få behandling            |                                                                  | Hvem har en sundhedsordning                                                               |                          |                                        |
| 🚯 Brug telefonrådgivningen |                                                                  | Læs om Hurtig Diagnose                                                                    |                          |                                        |
| 🚯 Se øvelser               |                                                                  | Få viden om andre                                                                         |                          |                                        |
|                            | Bestil behandling Log ind 🧕                                      | Sununeusternaer                                                                           | Indberet og indbeta      | Log ind 🔊                              |
|                            | PensionDanmark A/S   CVR nr<br>Hverdage mellem kl. 8 og 21   Med | r. 16163279   Sitemap   Persondatapolitik<br>Ilemmer: 7010 0806   Virksomheder: 4820 5800 |                          |                                        |

På næste billede trykker du på "Bestil adgangskode". Hvis du har en kode i forvejen, så tryk på "PensionDanmark Adgangskode (oprettet efter 2011), og gå videre til side 4.

| Figur | 2. | Bestil | adgangskode |
|-------|----|--------|-------------|
|-------|----|--------|-------------|

| PensionDanmark                                           |
|----------------------------------------------------------|
| Vælg hvordan du vil logge ind                            |
| PensionDanmark Adgangskode (oprettet efter 2011)         |
| CVR-nummer, bruger-ID og adgangskode (oprettet før 2011) |
| Digital Signatur                                         |
| Rådgiverlogin 🔊                                          |
|                                                          |
| Hjælp til adgang                                         |
| > Bestil adgangskode                                     |
|                                                          |

På næste billede indtaster du din virksomheds CVR-nummer, e-mail og dit eget for- og efternavn og tryk på "Bestil".

| Udfyld felterne for at få tilsendt en PensionDanmark Adgangskode.         Når du har indsendt formularen herunder vil du i løbet af 5 hverdage modtage et brev med den nye adgangskode.         Bemærk, at brevet sendes til den firma-adresse, som står i CVR-registret.         CVR-nummer         1111111         Brugernavn (e-mail)         regnskab@virksomhed.dk         Bekræft e-mail         Test Testersen |                                                                        |                                            |
|----------------------------------------------------------------------------------------------------|------------------------------------------------------------------------|--------------------------------------------|
| Når du har indsendt formularen herunder vil du i løbet af 5 hverdage modtage<br>et brev med den nye adgangskode.<br>Bemærk, at brevet sendes til den firma-adresse, som står i CVR-registret.<br>CVR-nummer ?<br>1111111<br>Brugemavn (e-mail) ?<br>regnskab@virksomhed.dk<br>Bekræft e-mail ?<br>regnskab@virksomhed.dk<br>Dit for- og efternavn ?<br>Test Testersen                                                 | Udfyld felterne for at få tilsendt en Pe                               | ensionDanmark Adgangskode. 🔗               |
| Bemærk, at brevet sendes til den firma-adresse, som står i CVR-registret.  CVR-nummer 111111 Brugernavn (e-mail) regnskab@virksomhed.dk Bekræft e-mail regnskab@virksomhed.dk Dit for- og efternavn Test Testersen                                                                                                    | Når du har indsendt formularen her<br>et brev med den nye adgangskode. | under vil du i løbet af 5 hverdage modtage |
| CVR-nummer 2<br>1111111<br>Brugemavn (e-mail) 2<br>regnskab@virksomhed.dk<br>Bekræft e-mail 2<br>regnskab@virksomhed.dk<br>Dit for- og efternavn 2<br>Test Testersen                                                                                                    | Bemærk, at brevet sendes til den t                                     | irma-adresse, som står i CVR-registret.    |
| CVR-nummer 2<br>1111111<br>Brugernavn (e-mail) 2<br>regnskab@virksomhed.dk<br>Bekræft e-mail 2<br>regnskab@virksomhed.dk<br>Dit for- og efternavn 2<br>Test Testersen                                                                                                    |                                                                        |                                            |
| 1111111         Brugernavn (e-mail)         regnskab@virksomhed.dk         Bekræft e-mail         regnskab@virksomhed.dk         Dit for- og efternavn         Test Testersen                                                                                                    | CVR-nummer 🔹                                                           |                                            |
| Brugernavn (e-mail) 2<br>regnskab@virksomhed.dk<br>Bekræft e-mail 2<br>regnskab@virksomhed.dk<br>Dit for- og efternavn 2<br>Test Testersen                                                                                                    | 1111111                                                                |                                            |
| regnskab@virksomhed.dk<br>Bekræft e-mail<br>regnskab@virksomhed.dk<br>Dit for- og efternavn<br>Test Testersen                                                                                                    | Brugernavn (e-mail) ?                                                  |                                            |
| Bekræft e-mail ?<br>regnskab@virksomhed.dk<br>Dit for- og efternavn ?<br>Test Testersen                                                                                                    | regnskab@virksomhed.dk                                                 |                                            |
| regnskab@virksomhed.dk Dit for- og efternavn 2 Test Testersen                                                                                                    | Bekræft e-mail 🔹                                                       |                                            |
| Dit for- og efternavn ? Test Testersen                                                                                                    | regnskab@virksomhed.dk                                                 |                                            |
| Test Testersen                                                                                                    | Dit for- og efternavn 😰                                                |                                            |
|                                                                                                    | Test Testersen                                                         |                                            |
|                                                                                                    |                                                                        | Bestil 🕥                                   |

Figur 3. Indtast oplysninger om din virksomhed

Du vil i løbet af 5 arbejdsdage modtage en kode med posten. Vær opmærksom på at adgangskoden bliver sendt til den firma-adresse, som står i CVR-registret. Sidder du et andet sted, end virksomhedens fysiske adresse, er det derfor en god idé at fortælle din virksomhed at der kommer et brev fra PensionDanmark, og at dette brev skal sendes videre til dig.

#### **Oprettelse af sundhedsaftale**

Du har nu modtaget din PensionDanmark Adgangskode med posten, og er klar til at oprette en PBS-aftale.

Du skal åbne en internet browser, og følge beskrivelsen ved figur 1. Når du kommer ind på Log ind billedet, skal du nu trykke på "PensionDanmark Adgangskode (oprettet efter 2011)".

#### Figur 4. Log ind

| Vælg hvordan du vil logge ind                            |   |
|----------------------------------------------------------|---|
| PensionDanmark Adgangskode (oprettet efter 2011)         | Ø |
| CVR-nummer, bruger-ID og adgangskode (oprettet før 2011) | Ð |
| Digital Signatur                                         | ⊘ |
| Rådgiverlogin                                            | Ø |
|                                                          |   |
| ljælp til adgang                                         | 0 |
| > Bestil adgangskode                                     |   |

På næste billede skal du taste din virksomheds CVR-nummer, den e-mail adresse du brugte ved bestilling samt adgangskoden. Vær opmærksom på at det har betydning for korrekt indtastning af kode, at du skriver nøjagtig den samme kode som der står i brevet.

Figur 5. Indtast Log ind oplysninger

| Husk at lukke alle dine browservinduer r                          | ned, når du er færdig.                  |
|-------------------------------------------------------------------|-----------------------------------------|
| Log ind med CVR-nummer, brugernav<br>brev fra PensionDanmark      | n og adgangskode, som sendt til dig i 📀 |
| CVR-nummer ?                                                      |                                         |
| 1111111                                                           |                                         |
| Brugernavn (e-mail) 🕜                                             |                                         |
| regnskab@virksomhed.dk                                            |                                         |
| Adgangskode 👔                                                     |                                         |
| •••••                                                             |                                         |
|                                                                   | ок 🔊                                    |
| Hjælp til adgang                                                  | ٥                                       |
| > Ret adgangskode<br>> Glemt adgangskode?<br>> Bestil adgangskode |                                         |

Første gang du er logget ind, vil du blive bedt om at oprette sundhedsaftalen. På første skærmbillede skal du indtaste din virksomheds reg.nr. og konto.nr. til banken, (navn og adresse er forudfyldt), evt. telefonnummer samt den e-mail adresse du ønsker at vi skal kommunikere med, i forbindelse med sundhedsordningen. Tryk derefter på "Næste".

|                                                                                                    | ( AA 📐 🕋 🗠                                                                    |   |
|----------------------------------------------------------------------------------------------------|-------------------------------------------------------------------------------|---|
| Opret sundhedsaftale                                                                                     |                                                                               |   |
|                                                                                                    | 1 2 3 4                                                                       | ) |
| Nedestående oplysninger om din virksomh<br>sundhedsaftale. Kontroller venligst at oplys<br>tomme felter. | ed kommer til at stå i din nye<br>ningerne er korrekte og udfyld de           |   |
| Betaling for PensionDanmark Sundhedsord<br>PBS Overførselsservice - eller E-Faktura. I                   | ning og/eller Hurtig Diagnose sker via<br>Felter markeret med * skal udfyldes |   |
| Virksomheds- og betalingsinformation                                                                     |                                                                               |   |
| Vælg betalingsmetode *                                                                                   |                                                                               |   |
| PBS overførselsservice                                                                                   |                                                                               |   |
| For at betalingen kan gennemføres skal o                                                                 | du underskrive en PBS                                                         |   |
| Overførselsaftale og aflevere den i din b                                                                | ank.                                                                          |   |
| Du kan printe PBS-aftalen når du er færd                                                                 | ig med at oprette sundhedsaftalen.                                            |   |
| reg.nr. * 🕜                                                                                              | 1                                                                             |   |
|                                                                                                    | ]                                                                             |   |
| konto.nr. * 👔                                                                                            | 1                                                                             |   |
|                                                                                                    |                                                                               |   |
| Navn *                                                                                                   |                                                                               |   |
| 1                                                                                                    |                                                                               |   |
| Adresse *                                                                                                |                                                                               |   |
| Postnr *                                                                                                 |                                                                               |   |
|                                                                                                    |                                                                               |   |
| Bynavn *                                                                                                 |                                                                               |   |
|                                                                                                    |                                                                               |   |
| Telefonnr                                                                                                | 1                                                                             |   |
|                                                                                                    |                                                                               |   |
| E-mail *                                                                                                 | 1                                                                             |   |
|                                                                                                    |                                                                               |   |
| Vi sender din nye sundhedsaftale til e-ma                                                                | ail adressen.                                                                 |   |
|                                                                                                    |                                                                               |   |

#### Figur 6. Opret sundhedsaftale

På næste skærmbillede bliver du bedt om at vælge produkt, samt tage stilling til hvornår aftalen skal træde i kraft. Vær opmærksom på, at du ikke kan oprette aftalen med tilbagevirkende kraft. Vælg herefter antal medarbejdere du ønsker omfattet af ordningen i forholdene 1-50, 51-100 osv.

| Opret sundhedsaftale<br>1 2 3 4<br>Vælg produkt og start dato<br>Vælg produkt *<br>Sundhedsordning<br>Hurtig Diagnose<br>Aftalen skal træde ikraft: * ?<br>1. maj 2011<br>Hvor mange medarbejdere skal være omfattet? *<br>Vælg antal                                                 | Opret sundhedsaftale     1 2 3 4     Vælg produkt *   Sundhedsordning   Hurtig Diagnose     Aftalen skal træde ikraft: * ?   1. maj 2011   Hvor mange medarbejdere skal være omfattet? *   Vælg antal                                                                                              |                                                          | C 🗚 🖊 🖨 🗠 |
|----------------------------------------------------------------------------------------------------|----------------------------------------------------------------------------------------------------|----------------------------------------------------------|-----------|
| <ul> <li>1 2 3 4</li> <li>Vælg produkt og start dato</li> <li>Vælg produkt *</li> <li>Sundhedsordning</li> <li>Hurtig Diagnose</li> <li>Aftalen skal træde ikraft: * ?</li> <li>1. maj 2011 •</li> <li>Hvor mange medarbejdere skal være omfattet? *</li> <li>Vælg antal •</li> </ul> | <ul> <li>2 3 4</li> <li>Vælg produkt og start dato</li> <li>Vælg produkt * <ul> <li>Sundhedsordning</li> <li>Hurtig Diagnose</li> </ul> </li> <li>Aftalen skal træde ikraft: * ? <ul> <li>maj 2011</li> <li>maj 2011</li> <li>Hvor mange medarbejdere skal være omfattet? *</li> </ul> </li> </ul> | Opret sundhedsaftale                                     |           |
| Vælg produkt og start dato<br>Vælg produkt * Sundhedsordning Hurtig Diagnose Aftalen skal træde ikraft: * Hvor mange medarbejdere skal være omfattet? * Vælg antal                                                                                                    | Vælg produkt og start dato<br>Vælg produkt *<br>Sundhedsordning<br>Hurtig Diagnose<br>Aftalen skal træde ikraft: * ?<br>1. maj 2011<br>Hvor mange medarbejdere skal være omfattet? *<br>Vælg antal                                                                                                 |                                                          | 1 2 3 4   |
| Vælg produkt * Sundhedsordning Hurtig Diagnose Aftalen skal træde ikraft: * Numerie vælgere skal være omfattet? * Vælg antal                                                                                                    | Vælg produkt * Sundhedsordning Hurtig Diagnose Aftalen skal træde ikraft: * Numerikation i skal være omfattet? * Vælg antal                                                                                                    | Vælg produkt og start dato                               |           |
| Hurtig Diagnose  Aftalen skal træde ikraft: *   1. maj 2011  Hvor mange medarbejdere skal være omfattet? *  Vælg antal                                                                                                    | <ul> <li>Hurtig Diagnose</li> <li>Aftalen skal træde ikraft: * 2</li> <li>1. maj 2011</li> <li>Hvor mange medarbejdere skal være omfattet? *</li> <li>Vælg antal</li> </ul>                                                                                                    | Vælg produkt★<br>□ Sundhedsordning                       |           |
| Aftalen skal træde ikraft: * 2<br>1. maj 2011<br>Hvor mange medarbejdere skal være omfattet? *<br>Vælg antal                                                                                                    | Aftalen skal træde ikraft: * 2<br>1. maj 2011<br>Hvor mange medarbejdere skal være omfattet? *<br>Vælg antal                                                                                                    | Hurtig Diagnose                                          |           |
| Hvor mange medarbejdere skal være omfattet? *<br>Vælg antal                                                                                                    | Hvor mange medarbejdere skal være omfattet? *<br>Vælg antal                                                                                                    | Aftalen skal træde ikraft: * 💿<br>1. maj 2011            |           |
|                                                                                                    |                                                                                                    | Hvor mange medarbejdere skal være omfattet? * Vælg antal |           |
|                                                                                                    |                                                                                                    |                                                          |           |

### Figur 7. Vælg produkt

På næste skærmbillede bliver du bedt om at bekræfte oprettelsen af sundhedsaftalen. Tjek at du har indtastet korrekte oplysninger, klik evt. på teksten "jeg har læst betingelser og vilkår – Åbn sundhedsaftalen" før du sætter flueben i rubrikken til venstre for dette, og tryk til sidst på "Bekræft".

|   | Rekræft følgende aftal                                                                                                    | R 🔊 📥 🔁                                                                               |
|---|----------------------------------------------------------------------------------------------------|---------------------------------------------------------------------------------------|
|   | Dekrælt lølgende altale                                                                                                    |                                                                                       |
|   |                                                                                                    | 1234                                                                                  |
|   | Når du klikker på "Bekræft" bliver aftalen opre<br>mailadresse. Det er derfor vigtigt, at du tjekke<br>korrekte. Klik på "Tilbage" hvis du vil rette i op | ttet, og vi sender den til din e-<br>r om nedenstående oplysninger er<br>lysningerne. |
|   | Produkt                                                                                                    | : Sundhedsordning                                                                     |
|   | Aftalen træder i kraft                                                                                                    | : 1. august 2011                                                                      |
|   | Antal omfattet medarbejdere                                                                                                    | : 1-50                                                                                |
|   | Betaling                                                                                                    | : PBS overførselsservice                                                              |
|   | Reg. nr.                                                                                                    | : 1111                                                                                |
|   | Konto nr.                                                                                                    | : 2222222222                                                                          |
| 7 | Jeg har læst betingelser og vilkår – Åbr<br>Tilbage                                                                                                    | n sundhedsaftalen<br>Bekræft 🔊                                                        |

#### Figur 8. Bekræft oprettelse af sundhedsaftalen

Efter at have trykket på "Bekræft", kommer du til et kvitteringsbillede der bekræfter oprettelsen af sundhedsaftalen. Du vil herefter pr. mail modtage en kopi af sundhedsaftalen samt en PBS-overførselsservice blanket som du skal stemple, underskrive og sende i banken. Banken skal så også stemple og underskrive aftalen og sende denne videre til Nets (PBS).

#### **PBS-aftalen**

Når PBS-aftalen er oprettet hos Nets (PBS), vil du modtage en e-mail fra PensionDanmark med besked om, at det nu er muligt at indberette til Sundhedsordningen, i mailen er der vedhæftet en vejledning til hvordan du indberetter.

Du kan altså ikke indberette før du har fået denne mail. Du vil typisk få mailen 4-5 arbejdsdage efter din bank har sendt PBS-blanketten til Nets (PBS).

Hvis du logger ind på Sundhedsordningen før PBS-aftalen er faldet på plads, vil du blive mødt af et skærmbillede hvor du kun har mulighed for at redigere sundhedsaftalen, eller genudskrive PBS-aftalen, hvis denne skulle være blevet væk.

Figur 9. PBS-aftale er endnu ikke oprettet

| > Sundhedsaftale         |                                                                                 | ( 🗛 🙏 📾                                                                |
|--------------------------|---------------------------------------------------------------------------------|------------------------------------------------------------------------|
| > Rediger sundhedsaftale | 1                                                                               |                                                                        |
|                          |                                                                                 |                                                                        |
|                          |                                                                                 | Log ud                                                                 |
|                          | Nedenfor er anført oplysninger om den su<br>virksomhed                          | ndhedsaftale der gælder for jeres                                      |
|                          | Hvis du vil ændre på indhold i aftalen, ska                                     | al du lave en ny sundhedsaftale ved a                                  |
|                          | klikke på knappen "rediger sundhedsaftale                                       | · · · · · · · · · · · · · · · · · · ·                                  |
|                          | Oprettet sundhedsaftale                                                         |                                                                        |
|                          | Produkt                                                                         | : Sundhedsordning                                                      |
|                          | Aftalen træder i kraft                                                          | : 01-05-2011                                                           |
|                          | Antal omfattet medarbejdere                                                     | : 1-50                                                                 |
|                          | Betaling                                                                        | : PBS Overførsel                                                       |
|                          | Vi sender dig en mail på e-mail adress<br>indherette en indhetale for dine meda | sen opj@aadalgolf.dk, når du kan                                       |
|                          | Abn nuværende sundhedsaftale                                                    | bejuere.                                                               |
|                          |                                                                                 | Rediger sundhedsaftale 🕥                                               |
|                          |                                                                                 |                                                                        |
|                          | Udskriv PBS Overførselsaftale                                                   | _                                                                      |
|                          | Når PBS har modtaget din overførels                                             | esaftale, kan du begynde at                                            |
|                          | indberette hvilke medarbejdere der sk<br>får automatisk besked fra PBS, og vi   | al være omfattet. PensionDanmar<br>i sender dig en ny mail, når du kan |
|                          | begynde at indberette.                                                          | K                                                                      |
|                          |                                                                                 | Udskriv PBS aftale                                                     |
|                          |                                                                                 |                                                                        |

Når PBS-aftalen er godkendt, vil skærmbilledet ændre sig og det vil blive muligt at indberette til Sundhedsordningen.